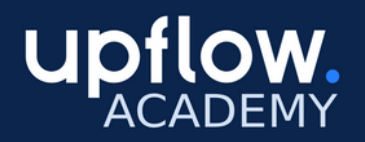

STEP-BY-STEP GUIDE

## How to connect Okta to Upflow

This guide comes in addition to our <u>dedicated article</u> on SSO Authentification.

## Let's begin!

1 - Sign in to Okta's Administration console and select the Applications panel in the Applications section in the main menu.

| okta            |   | Q Search           |                       |
|-----------------|---|--------------------|-----------------------|
| Dashboard       | ^ | Overvi             | <b>A</b> \ <b>M</b> / |
| Dashboard       |   | Overvi             | CVV                   |
| Tasks           |   | Users 0<br>7 7 100 | 0%                    |
| Agents          |   | Last 7             | days                  |
| Notifications   |   | Tasks              |                       |
| Getting Started |   | 14383              |                       |
| Directory       | ~ | Туре               |                       |
| Customizations  | ~ |                    |                       |
| Applications    | ^ | Org ch             | ang                   |
| Applications    |   | Update pol         | licy: C               |
| Self Service    |   | 5 Oct, 14:05       | • Ni                  |

## 2 - Create a new App Integration, then select:

- Sign-in method: OIDC
- Application type: Web Application

| Create a new app integration                                                                        |                                                          |                                                                                                    |  |  |  |
|----------------------------------------------------------------------------------------------------|----------------------------------------------------------|----------------------------------------------------------------------------------------------------|--|--|--|
| Sign-in method<br>Learn More 🖸                                                                      | 0                                                        | OIDC - OpenID Connect<br>Token-based OAuth .20 authentication for Single Sign-On (SSO) through API<br>endpoints. Recommended if you intend to build a custom app integration with<br>the Orta Sign-In Widget. |  |  |  |
|                                                                                                    | 0                                                        | SAML 2.0<br>XML-based open standard for SSO. Use if the Identity Provider for your<br>application only supports SAML.                                                                                         |  |  |  |
|                                                                                                    | 0                                                        | SWA - Secure Web Authentication<br>Okta-specific SSO method. Use if your application doesn't support OIDC or<br>SAML.                                                                                         |  |  |  |
|                                                                                                    | 0                                                        | API Services<br>Interact with Okta APIs using the scoped OAuth 2.0 access tokens for<br>machine-to-machine authentication.                                                                                    |  |  |  |
| Application type<br>What kind of application are you trying to integrate<br>with Okta?              | • Web Application<br>Server-side app<br>server (for exam | Web Application<br>Server-side applications where authentication and tokens are handled on the<br>server (for example, Go, Java, ASP.Net, Node.js, PHP)                                                       |  |  |  |
| Specifying an application type customizes your experience and provides the best configuration, SDK, | 0                                                        | Single-Page Application<br>Single-page web applications that run in the browser where the client receives<br>tokens (for example, Javascript, Angular, React, Vue)                                            |  |  |  |
| and sample recommendations.                                                                         | 0                                                        | Native Application<br>Desktop or mobile applications that run natively on a device and redirect users<br>to a non-HTTP caliback (for example, IOS, Android, React Native)                                     |  |  |  |
|                                                                                                    |                                                          | Cancel Next                                                                                                    |  |  |  |

3 - Input the following settings in the New Web App Integration panel:

- App integration name: input **Upflow SSO**
- Grant type: Authorization Code
- Sign-in redirect URIs: input *https://auth.upflow.io/\_/auth/handler*
- Sign-out redirect URIs: *https://app.upflow.io/*

| App integration name                                                                                                    | Upflow SSO                                                                                                    |
|----------------------------------------------------------------------------------------------------|----------------------------------------------------------------------------------------------------|
| Logo (Optional)                                                                                                    | ¢                                                                                                    |
| Grant type<br>Learn More 🕑                                                                                                    | Client acting on behalf of itself Client Credentials Client acting on behalf of a user Authorization Code Interaction Code Refresh Token Implicit (hybrid) |
| Sign-in redirect URIs<br>Okta sends the authentication response and ID<br>token for the user's sign-in request to these URIs<br>Learn More [2]           | Allow wildcard * in sign-in URI redirect.  https://auth.upflow.io//auth/handler  + Add URI                                                                 |
| Sign-out redirect URIs (Optional)<br>After your application contacts Okta to close the<br>user session, Okta redirects the user to one of<br>these URIs. | https://app.upflow.io/ × + Add URI                                                                                                    |

## 🛱 New Web App Integration

4 - Assignments (optional): if you wish to have fine-grained access control over which users can access the Upflow application, you can select **Controlled access** and identify authorized **group(s)**. As an alternative, groups, and users can also be authorized individually later on the application settings page. **Note that users will still have to be invited to your organization to be able to enter the Upflow application**.

| Assignments                                                                                                    |                                                                                                    |  |  |  |  |
|----------------------------------------------------------------------------------------------------|----------------------------------------------------------------------------------------------------|--|--|--|--|
| Controlled access<br>Select whether to assign the app integration to<br>everyone in your org, only selected group(s), or skip<br>assignment until after app creation. | <ul> <li>Allow everyone in your organization to access</li> <li>Limit access to selected groups</li> <li>Skip group assignment for now</li> </ul> |  |  |  |  |
| Selected group(s)                                                                                                    | Finance                                                                                                    |  |  |  |  |
|                                                                                                    | Save Cancel                                                                                                    |  |  |  |  |

5 - After hitting Save, the following application settings window displays the parameters that need to be securely transmitted to Upflow:

- the client\_id (Client ID)
- the client\_secret (Secret)
- the **issuer** can be found in the top right corner of the window, right below your email address

| neral                              | Sign On   | Assignments     | Okta API Scopes                                                   |                                      |
|------------------------------------|-----------|-----------------|-------------------------------------------------------------------|--------------------------------------|
| Clien                              | t Creden  | tials           |                                                                   | Edit                                 |
| Client ID                          |           |                 | 0oa2m59wwwWOu1s4                                                  | 11697                                |
|                                    |           |                 | Public identifier for the cl<br>flows.                            | lient that is required for all OAuth |
| Client authentication              |           | n               | <ul> <li>Client secret</li> <li>Public key / Private k</li> </ul> | ey                                   |
| Proof Key for Code Exchange (PKCE) |           | Exchange (PKCE) | Require PKCE as add                                               | ditional verification                |
| CLIEN                              | IT SECRET | rs              |                                                                   |                                      |
|                                    |           |                 |                                                                   | Generate new secret                  |
| Crea                               | tion date | Secret          |                                                                   | Status                               |
|                                    |           |                 |                                                                   |                                      |

6 - Transmit the **client\_id**, **client\_secret**, and **issuer** to Upflow through a secure channel, such as <u>secrets.upflow.io</u>.

If you have any additional questions, contact us!